## Guía para búsquedas de cursos

Para realizar una búsqueda en la plataforma de Inscripción en línea usted debe:

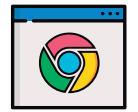

1. Abrir el navegador Google Chrome y digitar la página web *www.inainscripcioncursos.ac.cr* 

2. Aún sin ingresar como usuario, en el espacio "¿Qué desea estudiar en el INA?", puede digitar una palabra relacionada al curso (no es necesario poner el nombre completo); por ejemplo, "manipulación" o "inglés", y podrá obtener la información de la oferta actual junto con:

|              | manipulación |       |           |            |           |                                      |              |
|--------------|--------------|-------|-----------|------------|-----------|--------------------------------------|--------------|
|              |              |       |           |            |           |                                      |              |
| Nombre Curso | Modalidad    | Horas | Provincia | Requisitos | Detalle   |                                      |              |
|              |              | 10    | 0         | Denvisites | (Ver m fr |                                      |              |
|              | , recentorie |       |           | hequisites |           | El centro de forma imparte           | ición donde  |
|              |              |       |           |            | -         | - Requisitos                         |              |
|              |              |       |           |            |           | - Horarios                           |              |
|              |              |       |           |            | L         | - Así como las fecha<br>finalización | as de inicio |

- **3.** Seleccione la provincia donde le resulta mejor recibir el curso.
- 4. Luego haga clic en el botón 'Buscar'.

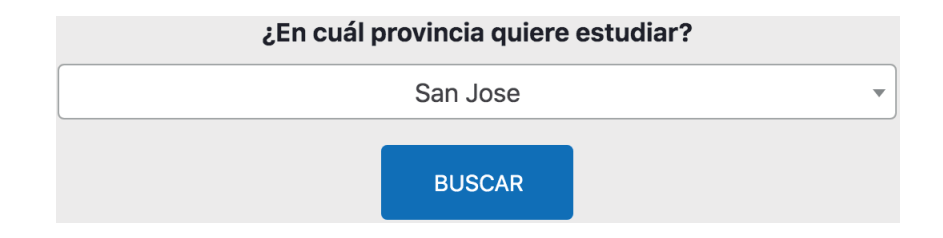

## **ADVERTENCIA**

Si el curso está en oferta, disponible y con cupo, se listarán las opciones asociadas a su búsqueda por provincia; en caso contrario, no obtendrá resultados de búsqueda.

5. Mueva el mouse sobre la palabra "Requisitos" y se le mostrarán los mismos.

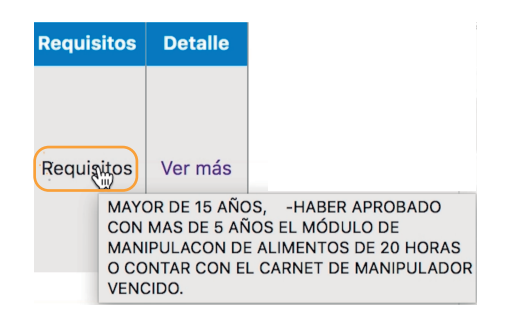

**6.** Al hacer clic en **"Ver más..."**, se mostrará la información por cantón y por centro de formación donde se impartirá.

| Cantón     | Grupo | Centro de Formación                            | Detalle |
|------------|-------|------------------------------------------------|---------|
| GOICOECHEA | 9     | CENTRO DE FORMACION TALLER PUBLICO DE ZETILLAL | Ver más |
| GOICOECHEA | 10    | CENTRO DE FORMACION TALLER PUBLICO DE ZETILLAL | Ver más |

**7.** Al pulsar nuevamente "**Ver más...**" en un curso en particular, podrá con mayor detalle tener información importante del mismo.

**8.** Para finalizar pulse "**Me quiero inscribir**" y podrá hacer la inscripción del mismo.

| Inscripción                                                             | × |
|-------------------------------------------------------------------------|---|
| Para continuar con su<br>inscripción, debe registrarse<br>en el sistema |   |
| Si usted ya se registró, por favor ingrese                              |   |
| Cédula de Identidad \$                                                  |   |
| Identificación                                                          |   |
|                                                                         |   |
| Ingrese su Clave                                                        |   |
| Contraseña                                                              |   |
| ACEPTAR                                                                 |   |
| ¿Aún no se ha registrado?                                               |   |
| REGÍSTRESE                                                              |   |